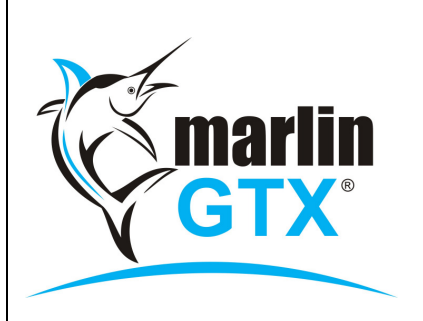

# QUICK REFERENCE GUIDE

### STOCK LOCATION TRANSFER

#### **MEGABUS HELPLINE**

Free online Marlin courses: http://eLearning.megabus.com.au e-mail: support@megabus.com.au phone: (03) 9553 4099

## **STOCK LOCATION TRANSFER**

#### Introduction

This guide will step you through the process of transferring stock directly from one location to another, or via an 'in transit' location so you can track stock during a transfer and defer the transfer in at the destination until arrival.

#### Steps:

#### **Once-off Preparation:**

- 1) Create the Locations:
  - a. From the menu toolbar select System | System Files | Products | Locations.
  - b. Click on the Add a New Record icon (or press <Insert> key) and enter:
    - i. Code, Description and Megalink Address (if any) for each new Location.

You may elect to create a single location (eg. ZTRAN) for all Stock In Transit, or multiple locations (eg. vans) as best meets your particular tracking requirements.

#### Enter the Stock Transfer:

2) Select Main | Data Entry | Stock Location Transfer from the menu toolbar.

| Supplier                                                           |                                                       |                                         |                 |       |                    |
|--------------------------------------------------------------------|-------------------------------------------------------|-----------------------------------------|-----------------|-------|--------------------|
| Supplier                                                           | WHO                                                   | Discretion Warehouse Location           | From Location * | LOC1  | Discretion 1       |
| Transfer Reference                                                 | DEST1-040913                                          |                                         | To Location *   | ZTRAN | 🔎 Stock In Transit |
|                                                                    |                                                       |                                         | Salesperson *   | JW    | Dohn Wayne         |
|                                                                    |                                                       |                                         |                 |       |                    |
| Line Details                                                       | <b>-</b> + -                                          | ×   🔍   🚭   🗟                           |                 |       |                    |
| <i>Line Details</i>                                                | Description                                           | ×   🔍   🖴   🗟                           |                 |       |                    |
| <i>Line Details</i><br>Product<br>TO 1856515350                    | Description                                           | 🗙   🔍   🚍   🕞                           |                 |       |                    |
| Line Details<br>Product<br>TO 1856515J50<br>TO 1956015TRANTEO<br>J | Description<br>TOYO 185/65R 15 8<br>TOYO 195/60R 15 8 | ×   🔍   🗃   ि₃<br>8H J50<br>8H TEO PLUS |                 |       |                    |

- 3) Enter the **Transfer Reference.** For example, the location code of the destination followed by the estimated arrival date (eg. DEST1-040913) will help identify a transfer in high volume transfer environments.
- 4) Enter the **From Location** and **To Location**. If the stock will arrive within a day or so, select the destination location in **To Location**. For longer transfers, you may wish to select an 'in transit' code.
- 5) Enter the Salesperson, Products and Quantities then Finalise.

#### **Receipt the Stock Transfer:**

If the stock was transferred to an interim 'In Transit' location, you will need to transfer it to the final destination once it has arrived there and been checked.

- 6) Select Main | Data Entry | Stock Location Transfer from the menu toolbar.
- 7) Select the 'In Transit' location that it came from in **From Location** and the final destination in **To Location**, then select **Salesperson**.
- 8) Click on the **Import Transfers** icon to view the transfers screen.

| wer                                                 |                                           |                                |              |               |       |   |                  |                        |
|-----------------------------------------------------|-------------------------------------------|--------------------------------|--------------|---------------|-------|---|------------------|------------------------|
| Supplier W                                          | но 🔎                                      | Warehouse                      | Location Fro | om Location * | ZTRAN | P | Stock In Transit |                        |
| ansfer Reference                                    |                                           |                                | 2            | To Location * | LOC1  | P | Location 1       |                        |
|                                                     |                                           |                                | 9            | alesperson *  | JW    | P | John Wayne       |                        |
|                                                     |                                           |                                | $\sim$       |               |       |   |                  |                        |
| e Details                                           | -+ - ×                                    | 🔍   🖬                          | 1            |               |       |   |                  |                        |
| ct D                                                | escription                                |                                | -            |               |       |   |                  |                        |
| ист 🔎                                               |                                           |                                |              |               |       |   |                  |                        |
|                                                     |                                           |                                |              |               |       |   |                  |                        |
| Transfers To Stock                                  | In Transit                                |                                |              |               |       |   |                  |                        |
| From Location                                       |                                           | P<                             |              |               |       |   |                  |                        |
| From Location                                       | Date                                      | Our Ref                        | Their Ref    | Description   |       |   | Product Lines    | Total Quantit          |
| Location 1                                          | 30/08/2013                                | 019796                         | DEST1-040913 | TrfLOC1 to Z  | TRAN  |   | 2                | 18.0                   |
|                                                     |                                           |                                |              |               |       |   |                  |                        |
|                                                     |                                           |                                |              |               |       |   |                  |                        |
| Product Code                                        | Description                               |                                |              |               |       |   |                  | Quantit                |
| Product Code<br>TO 18565 15 J 50                    | Description<br>TOYO 185/6                 | 5R 15 88H 350                  |              |               |       |   |                  | Quantit<br>10.0        |
| Product Code<br>TO 18565 15350<br>TO 19560 15TRANTE | Description<br>TOYO 185/6<br>O TOYO 195/6 | 5R 15 88H J50<br>0R 15 88H TE0 | )<br>D PLUS  |               |       |   |                  | Quantit<br>10.0<br>8.0 |
| Product Code<br>TO 1856515350<br>TO 19560 15TRANTE  | Description<br>TOYO 185/6<br>O TOYO 195/6 | SR 15 88H J50<br>OR 15 88H TEO | )<br>D PLUS  |               |       |   |                  | Quantit<br>10.0<br>8.0 |

- 9) This will display <u>all</u> transfers. To restrict the list to show only those transfers from the original shipper (Location 1) to the current location (Stock In Transit), select the original shipper in the **From Location** drop down box.
- 10) Select the appropriate transfer (check the Reference carefully) then click on the **Import** button to bring all stock on that transfer into the Stock Transfer screen.

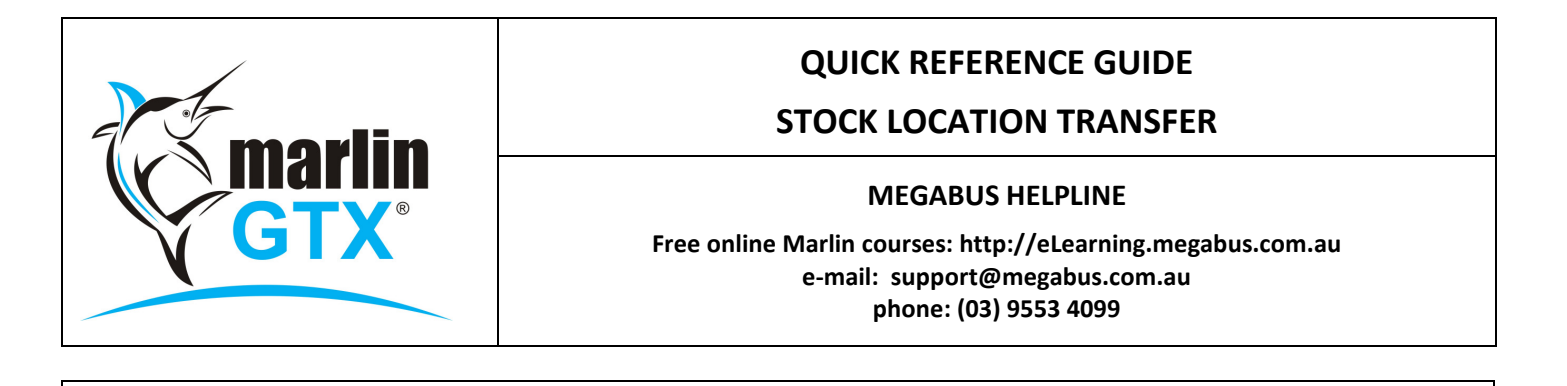

| Supplier           | WHO 🔎 Warehouse Location     | From Location * | ZTRAN | P | Stock In Transit |
|--------------------|------------------------------|-----------------|-------|---|------------------|
| Transfer Reference | T019796                      | To Location *   | DEST1 | P | Destination 1    |
|                    |                              | Salesperson *   | JW    | ø | John Wayne       |
| Product            | Description                  |                 |       |   |                  |
| 0 18565 15350 🌙    | TOYO 185/65R 15 88H 350      |                 |       |   |                  |
| 01956015TRANTEO 🌶  | TOYO 195/60R 15 88H TEO PLUS |                 |       |   |                  |
|                    | 2                            |                 |       |   |                  |

For access to FREE Marlin courses online, please visit our Marlin inform eLearning Centre at: eLearning.megabus.com.au